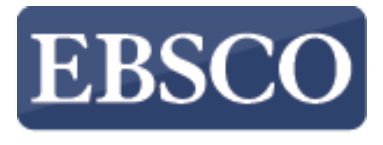

INFORMATION SERVICES

# チュートリアル

# *Full Text Finder* Publication Finderの概要

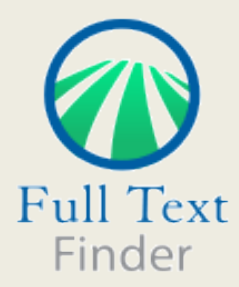

connect.ebsco.com

| EBSCO | PUBLICATION FINDER<br>常 技能ホーム 目 データベースの参照 品 サブジェクトの閲覧                  |
|-------|------------------------------------------------------------------------|
|       | Searching: Publication Finder<br>タイトル マ 次を含む マ タイトルの検索 Q<br>Journals マ |
|       | 名前別に出版物を閲覧<br># A B C D E F G H I J K L M N O >                        |
|       | イ<br>すべて AA AB AC AD AE AF AG AH AI AJ AK AL AM AN A><br>イ             |
|       |                                                                        |
|       | データベースの参照<br>サブジェクトの閲覧                                                 |

特定の本、ジャーナル、または新聞をお探しですか? Full Text Finder は、出版社やプロバイダーに関係なく、教育機関のコレクション内の出版物を検索するための最先端のナレッジベース検索サービスです。 Publication Finder のユーザー インターフェイスは Web アクセシビリティをサポートしており、キーボードの操作性や 色のコントラストなど、ほとんどの機能は主要なブラウザでテストされています。

| EBSCO | PUBLICATION FINDER<br>谷 技術ホーム                                                                                                    |
|-------|----------------------------------------------------------------------------------------------------|
|       | Searching: Publication Find<br>タイトルマ 次を記マ science<br>Dournals マ International Journal of Molecular Sciences<br>Science<br>Science<br>Science<br>Sciences<br>Behavioral Sciences<br>Behavioral Sciences<br>Cuccedings of the National Academy of Sciences of the United States of America (PNAS)<br>Applied sciences<br>But ation Sciences<br>But ation Sciences<br>But ation Sciences<br>Cucceding Sciences<br>Cucceding Scien |

出版物タイトルによる検索は、入力した検索語を含むタイトルを表示するオートコンプリート機能により簡単に行えます。 お探しのタイトルがリストに表示されたら、出版物名をクリック、もしくは虫眼鏡アイコンをクリックして検索を実行します。

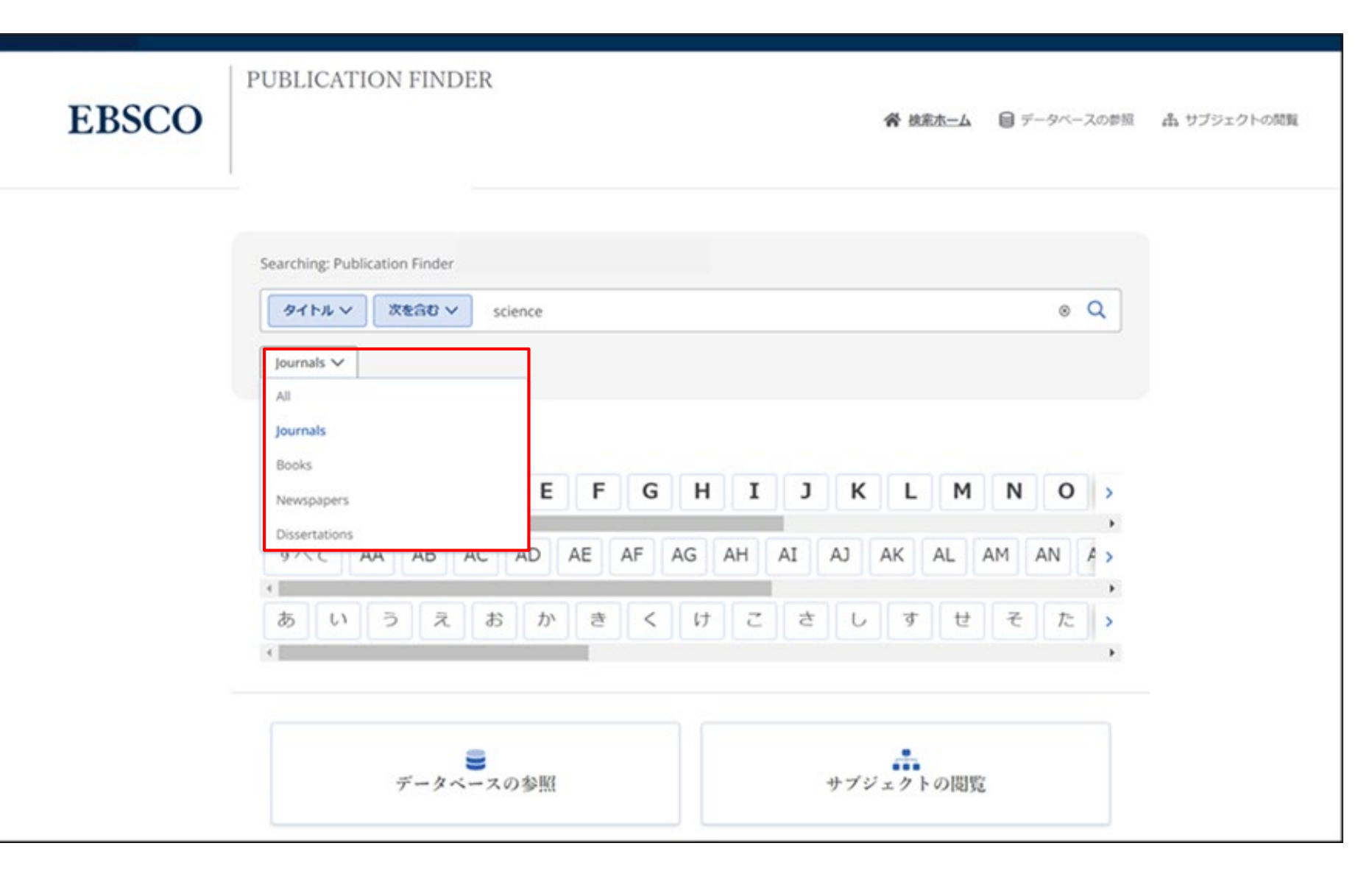

出版物の種類をAll(全て)、Journals(雑誌)、Books(書籍)から選択して絞り込むことができます。

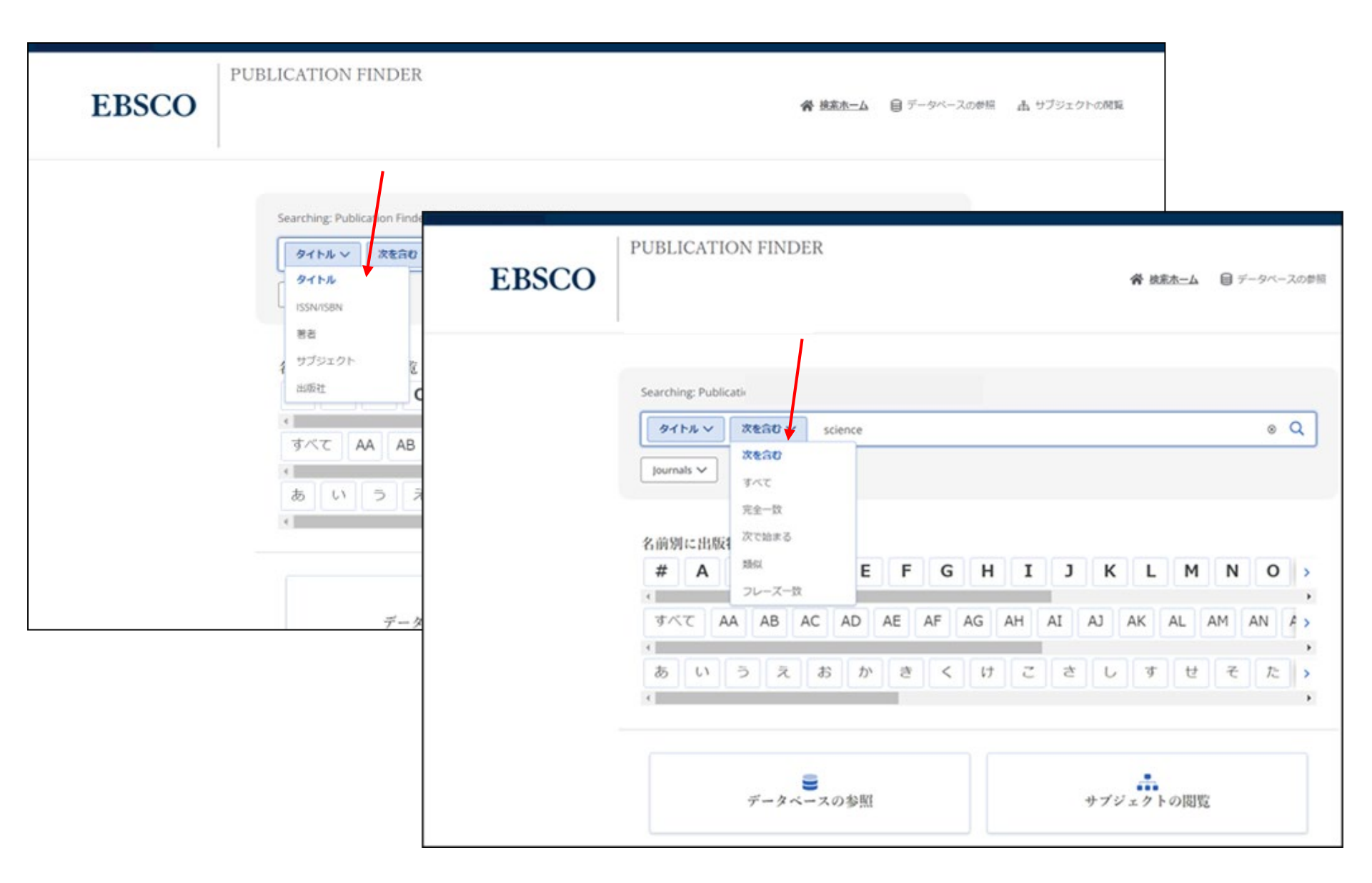

検索ボックスの左側にあるドロップダウンメニューより検索を調整することができます。

|                                    | ↓ 三 関連度 、                          |
|------------------------------------|------------------------------------|
|                                    |                                    |
|                                    |                                    |
|                                    |                                    |
|                                    |                                    |
|                                    |                                    |
|                                    |                                    |
|                                    |                                    |
| e; Science online; Science on-line |                                    |
|                                    |                                    |
|                                    |                                    |
|                                    |                                    |
|                                    | e; Science online; Science on-line |

利用可能な出版物の検索結果リストが表示されたら、「検索結果の絞り込み」をクリックして、利用可能なファセット 機能を表示できます。

| 〒 検索結果の絞り込み                                | ×      |
|--------------------------------------------|--------|
| 限定条件                                       | $\sim$ |
| □ 査読誌                                      | 1,119  |
| リソース                                       | $\sim$ |
| 🗌 Journal                                  | 2,590  |
| Book                                       | 20     |
| Newspaper                                  | 4      |
| Proceedings                                | 1      |
| サブジェクト                                     | $\sim$ |
| サブジェクトの検索                                  |        |
| Sciences                                   | 593 >  |
| Medicine and Health Sciences               | 401 >  |
| Engineering and Technology                 | 166 >  |
| Social Sciences                            | 115 >  |
| Agriculture                                | 102 >  |
| Business and Economics                     | 44 >   |
| Education                                  | 43 >   |
| Computer Science                           | 34 >   |
| +12 more                                   |        |
| データベース                                     | $\sim$ |
| データベースの検索                                  |        |
| DOAJ: Directory of Open Access<br>Journals | 1,548  |
| Freely Accessible Japanese Titles          | 583    |

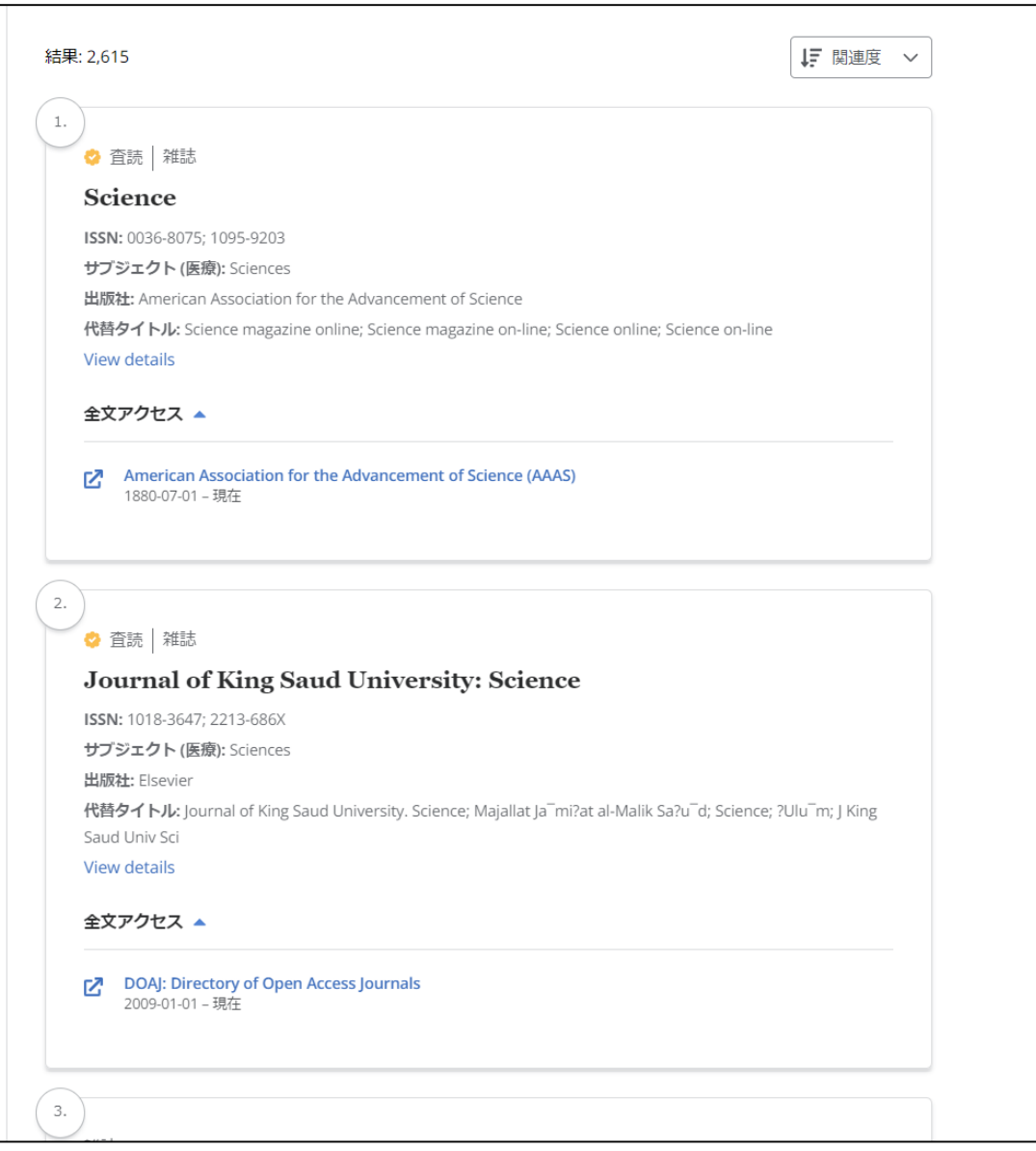

左側に表示されたファセットを利用して、「査読誌」、「サブジェクト」、「リソースタイプ」、「データベース」ごとに ジャーナルの検索結果を絞り込むことができます。

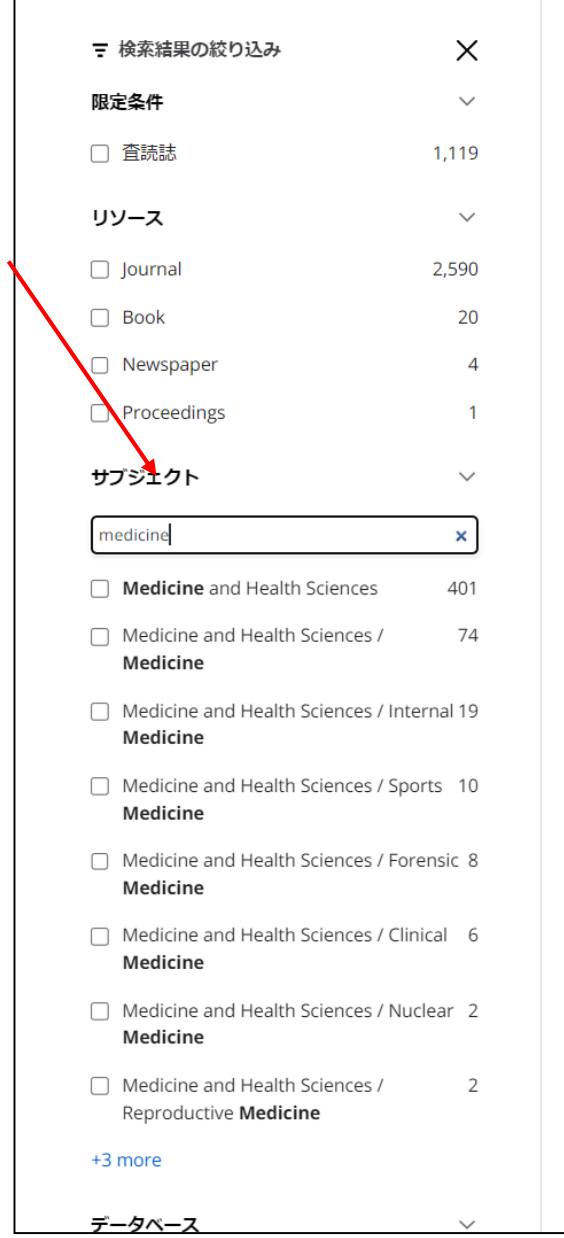

#### 結果: 2.615 ↓ 関連度 ∨ 1. 🔮 査読 🛛 雑誌 Science ISSN: 0036-8075; 1095-9203 サブジェクト (医療): Sciences 出版社: American Association for the Advancement of Science 代替タイトル: Science magazine online; Science magazine on-line; Science online; Science on-line View details 全文アクセス 🔺 American Association for the Advancement of Science (AAAS) 2 1880-07-01 – 現在 2. 📀 査読 🛛 雑誌 Journal of King Saud University: Science ISSN: 1018-3647; 2213-686X サブジェクト (医療): Sciences 出版社: Elsevier 代替タイトル: Journal of King Saud University. Science; Majallat Ja mi?at al-Malik Sa?u d; Science; ?Ulu m; J King Saud Univ Sci View details 全文アクセス 🔺 DOAJ: Directory of Open Access Journals 2 2009-01-01 - 現在 3.

ファセットの検索ボックスが利用可能な場合、サブジェクトまたはデータベースを入力して検索を絞り込むことができ ます。

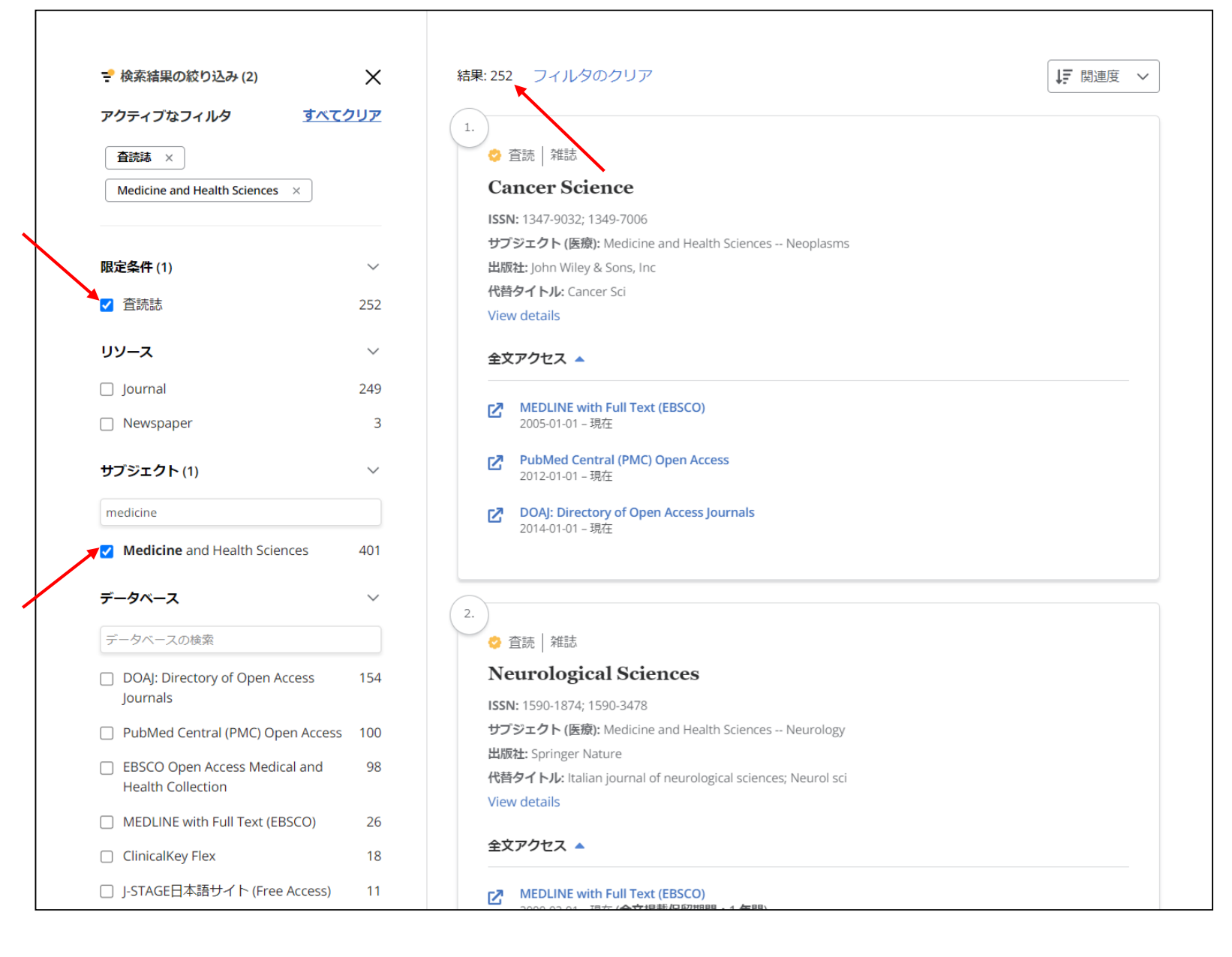

検索を絞り込むと、結果数が更新され、ファセットが適用されたことを示すチェックが表示されます。 検索条件項目を削除するには、それぞれの検索設定の左側にあるボックスのチェックをオフにします。

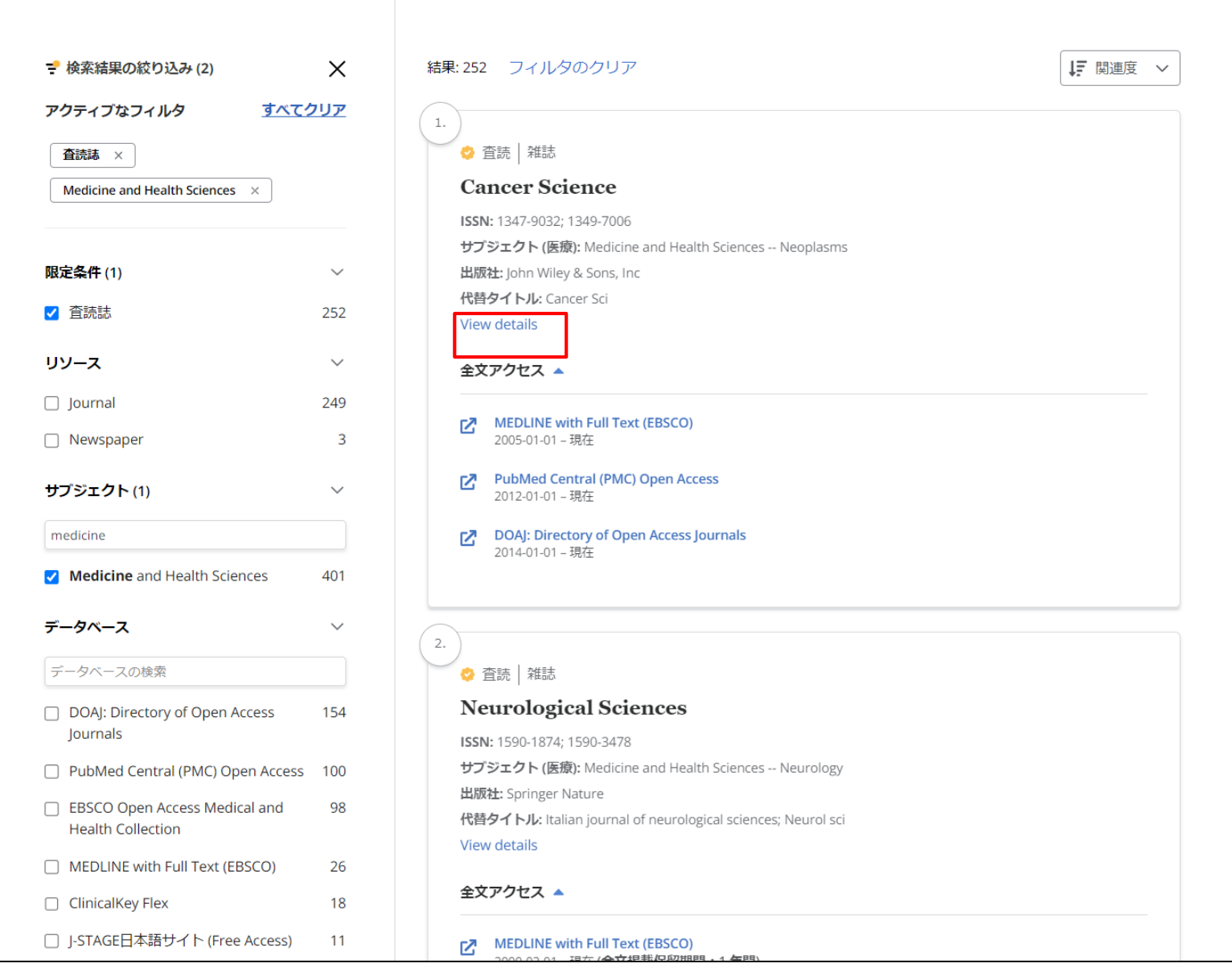

View details をクリックすると、出版物の詳細情報が表示されます。

| 91  | トル V 次を含む V science                                    | ⊗ C |
|-----|--------------------------------------------------------|-----|
| All |                                                        |     |
|     |                                                        |     |
|     | ← 結果                                                   |     |
|     | ★ 查标 2013                                              |     |
|     | Cancer Science                                         |     |
|     | ISSN: 1347.0032: 1340.7006                             |     |
|     | サブジェクト (医療): Medicine and Health Sciences Neoplasms    |     |
|     | 出版社: John Wiley & Sons, Inc                            |     |
|     |                                                        |     |
|     | 追加情報                                                   |     |
|     | サプジェクト (一般)                                            |     |
|     | Oncology                                               |     |
|     | サブジェクト (LC)                                            |     |
|     | Medicine Internal medicine Neoplasms. Tumors. Oncology |     |
|     | 代替タイトル<br>Cancer Sci                                   |     |
|     |                                                        |     |
|     | 全文アクセス                                                 |     |
|     | MEDLINE with Full Text (EBSCO)<br>2005-01-01 - 現在      |     |
|     | PubMed Central (PMC) Open Access<br>2012-01-01 - 現在    |     |
|     | DOAI: Directory of Open Access Journals                |     |

出版物の詳細画面では、サブジェクトやタイトルの関連情報が表示されます。

| EBSCO | PUBLICATION FINDER<br>常 技術ホーム 目 データベースの参照 品 サブジェクトの発見                                                                                       |
|-------|----------------------------------------------------------------------------------------------------|
|       | Searching: Publication Finder<br>$\begin{array}{c c} & & & & & & & & & & \\ \hline \hline \hline \hline \hline \hline \hline \hline \hline$ |

各機関ごとにインターフェイスのカスタマイズが可能となっており、Publication Finderは出版物、データベース、サブ ジェクトごとにタイトルを検索することができます。さらにアルファベットのリストは複数の言語で検索できるように設 定することができます。

| EBSCO | PUBLICATION FINDER<br>脅 検索ホーム 目 データペースの参照 击 サブジェクトの閲覧                                                                                         |
|-------|----------------------------------------------------------------------------------------------------|
|       | Searching: Publication Finde<br>タイトル 文を含む タイトルの検索 Q<br>Journals マ                                                                             |
|       | 名前別に出版物を閲覧<br>く K L M N O P Q R S T U V W X Y Z<br>すべて RA RB RC RD RE RF RG RH RI RI RK RL RM RN F ><br>も い う え お か きく け こ さ し す せ そ た ><br>く |
|       | データベースの参照 サブジェクトの閲覧                                                                                                    |

出版物をアルファベット順/50音順に参照するには、アルファベット順/50音順のメニューから文字を選択します。 第2レベルの文字がグレーで表示されている場合、その組み合わせに一致するタイトルはありません。

| EBSCO | PUBLICATION FINDER                                                                                                    | ☆ 検索ホーム 目 データペースの参照                                                                                                    | 击 サブジェクトの開発 |
|-------|----------------------------------------------------------------------------------------------------|----------------------------------------------------------------------------------------------------|-------------|
|       | データベースの参照                                                                                                    |                                                                                                    |             |
|       | # A B C D E F G H I J K L M                                                                                                    | N O P Q R S T U V W X Y Z                                                                                                    |             |
|       | #<br>メディカルオンライン<br>A                                                                                                    |                                                                                                    |             |
|       | American Academy of Pediatrics (AAP)<br>American Association of Neurological Surgeons Journals<br>American Roentgen Ray Society<br>B | American Association for the Advancement of Science (AAAS)<br>American Diabetes Association<br>American Thoracic Society Journals |             |
|       | BioMed Central C ClinicalKey Flex                                                                                                    | Bone & Joint Publishing Journals                                                                                                  |             |

#### データベース別に出版物を検索するには、「データベースの参照」リンクをクリックし、アルファベットメニューから文 字を選択します。データベース名をクリックすると、そのデータベースからの結果が表示されます。

| EBSCO | PUBLICATION FINDER                                               | <b>谷</b> 検索ホーム |                  | A サブジェクトの最短 |
|-------|------------------------------------------------------------------|----------------|------------------|-------------|
|       | サブジェクトの閲覧                                                        |                |                  |             |
|       | Agriculture >                                                    |                | 964 <b>存の出版物</b> |             |
|       | Auxiliary Sciences of History >                                  |                | 356 件の出版物        |             |
|       | Bibliography. Library science. Information resources (General) > |                | 649 骨の出版物        |             |
|       | Education >                                                      |                | 2196 件の出版物       |             |
|       | Fine arts >                                                      |                | 1140 件の出版物       |             |
|       | General Works >                                                  |                | 1216 存の出版物       |             |
|       | Geography. Anthropology. Recreation >                            |                | 2195 存の出版物       |             |
|       | History (General) and History of Europe >                        |                | 3804 件の出版物       |             |
|       | History: America >                                               |                | 1069 件の出版物       |             |
|       | Language and literature >                                        |                | 6312 件の出版物       |             |

サブジェクトから出版物を検索する場合は、「サブジェクトの閲覧」リンクをクリックして、利用可能なサブジェクトを表示 します。ご所属の機関によって設定されたサブジェク分類に応じて、Publication Finderは、General(一般)、Medical(医 学)、あるいはLibrary of Congress Subject (米国議会図書館のサブジェクト)を表示します。サブジェクト横の矢印をク リックすると、そのサブジェクトの階層を確認することができます。

| EBSCO | PUBLICATION FINDER                                                                                                    | ☆ 検索ホーム 目 データペースの参照 击 サブジェクトの閲覧 |
|-------|----------------------------------------------------------------------------------------------------|---------------------------------|
|       | サブジェクトの閲覧                                                                                                    |                                 |
|       | Agriculture         Agriculture (General) (181)         Animal culture (232)         Animal culture (232)         Aquaculture. Fisheries. Angling (73)         Forestry (80)         Hunting sports (26)         Plant culture (182) | 964 <b>ਜਿ</b> ਹਾਸ਼ੇਡਾਸ਼ਿ        |
|       | Auxiliary Sciences of History >                                                                                                    | 356 件の出版物                       |
|       | Bibliography. Library science. Information resources (General) >                                                                                                    | 649 件の出版物                       |
|       | Education >                                                                                                    | 2196 存初出版物                      |
|       | Fine arts >                                                                                                    | 1140 年の出版物                      |
|       | General Works >                                                                                                    | 1216 件の出版物                      |

ハイパーリンクをクリックすると、そのサブジェクトに関するのすべての出版物の結果リストが表示されます。 またサブジェクトの小見出しをクリックするとその出版物の結果が表示されます。

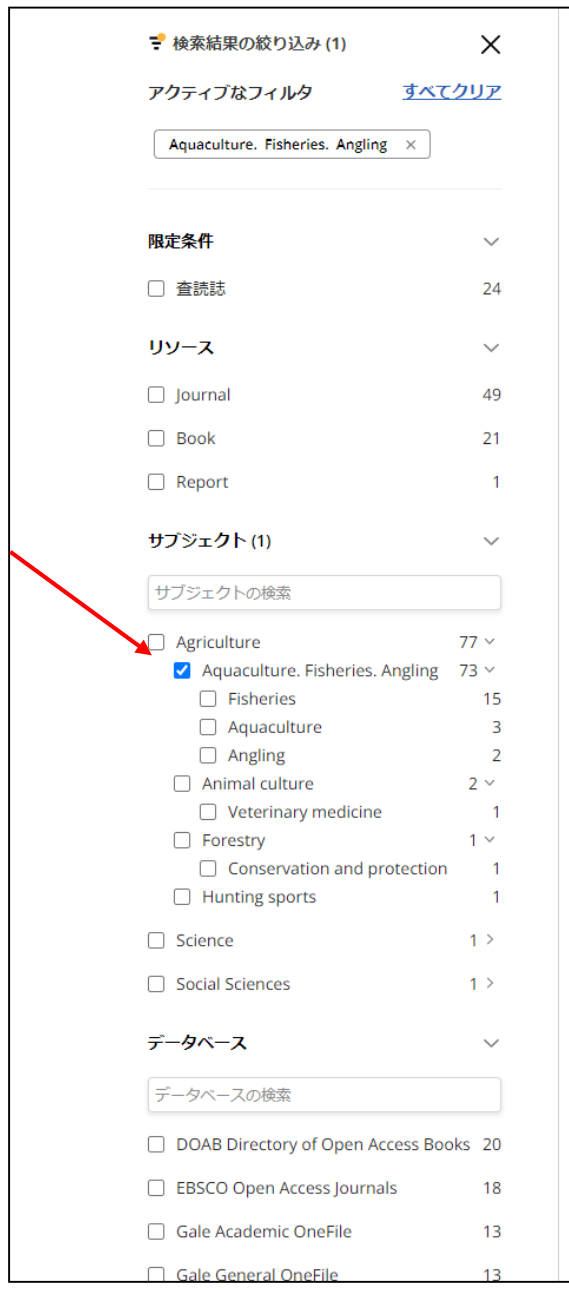

結果: 71 (サブジェクト内: Aquaculture. Fisheries. Angling) フィルタのクリア

#### 書籍

1.

Across Species and Cultures: Whales, Humans, and Pacific Worlds

ISBN: 978-0-8248-8898-5; 978-0-8248-9282-1; 978-0-8248-9213-5; 978-0-8248-9214-2

サブジェクト (LC): Agriculture -- Aquaculture. Fisheries. Angling -- Fisheries 出版社: University of Hawaii Press

**By:** Ryan Tucker Jones (編); Ryan Tucker Jones; Angela Wanhalla (編); Angela Wanhalla

#### View details

#### 全文アクセス 🔺

DOAB Directory of Open Access Books

#### 

2.

#### Acta Ichthyologica et Piscatoria

ISSN: 0137-1592; 1734-1515

サブジェクト (LC): Agriculture -- Aquaculture. Fisheries. Angling

出版社: Pensoft Publishers View details

#### 全文アクセス 🔺

DOAJ: Directory of Open Access Journals 2016-01-01 - 現在

- EBSCO Open Access Biology Collection 1970-01-01 - 現在
- EBSCO Open Access Journals 1970-01-01 - 現在

ISBN: 979-10-365-5614-2

## 3.

Actividades agro-marítimas em Portugal

「検索結果の絞り込み」から、結果をさらに絞り込むことができます。

### お問合せは下記まで:

EBSCO Information Services Japan 株式会社 メール: jp-ebscohost@ebsco.com 電話(代): 03-4540-7169 Web: https://www.ebsco.com/ja-jp